# Kurzanleitung MensaMax

# Wie kann ich Essen bestellen ?

Gehe zu: Essensbestellung – Essen bestellen/stornieren – die entsprechende Woche einstellen – direkt auf das Wort "Tagesessen" klicken – gelb hinterlegt=Essen bestellt

| ₩ ₩ % % 0 =                                                                                                    |                                                                                            |                                                                                                    | < 20.01.2025                                                                                             | 5 - 26.01.2025 (KW4                                                                               | ) >                                          |                                                  |
|----------------------------------------------------------------------------------------------------|--------------------------------------------------------------------------------------------|----------------------------------------------------------------------------------------------------|----------------------------------------------------------------------------------------------------|---------------------------------------------------------------------------------------------------|----------------------------------------------|--------------------------------------------------|
| Meine Daten                                                                                                    | Drucken                                                                                    | Bilder ausblenden                                                                                                    | = bereits bestellt                                                                                       |                                                                                                   | ał<br>Kontostand inkl                        | tueller Kontostand: (<br>. aller Bestellungen: ( |
| Personen<br>Finanzen                                                                                                    |                                                                                            | Mo, 20.01.2025                                                                                                    | Di, 21.01.2025                                                                                           | Mi, 22.01.2025                                                                                    | Do, 23.01.2025                               | Fr, 24.01.2025                                   |
| Essensbestellung » Speiseplan                                                                                                    | Menü 1                                                                                     | • Tagesessen<br>1⊙1 ∷≣                                                                                                    | • Tagesessen<br>Î◯Î 🗮                                                                                    | • Tagesessen<br>IOI ≌                                                                             | • Tagesessen<br>I©I ∷≣                       | Kein Menü                                        |
| <ul> <li><u>Essen bestellen / stornieren</u></li> <li>» Tagessammelbestellung</li> <li>» Nachträgliche Änderung</li> </ul>                           | Menü 2                                                                                     | • Tagesessen                                                                                                    | • Tagesessen                                                                                             | • Tagesessen<br>Î⊙I ≌                                                                             | • Tagesessen<br>ΩΠ∷≣                         | Kein Menü                                        |
| <ul> <li>» Übersicht der Bestellungen</li> <li>» Bestellungen Namensliste</li> <li>» Druck Bestellungen</li> <li>» Gelöschte Bestellungen</li> </ul> | Menü 3                                                                                     | • Tagesessen                                                                                                    | • Tagesessen<br>¶◯¶ 🗯                                                                                    | • Tagesessen                                                                                      | • Tagesessen                                 | Kein Menü                                        |
| Essensausgabe<br>Mitteilungen<br>Suche + Massenbearbeitung                                                                                           | Zusatzstof<br><sup>(1)</sup> mit Ges<br><sup>(6)</sup> mit Anti<br><sup>(11)</sup> mit Sül | <b>fe:</b><br>:hmacksverstärker, <sup>(2)</sup> m<br>oxidationsmittel, <sup>(7)</sup> geso<br>Bungsmittel(n), <sup>(12)</sup> enthä | it Farbstoff, <sup>(3)</sup> konservi<br>:hwefelt, <sup>(8)</sup> geschwärzt<br>ilt eine Phenylalaninque | iert, <sup>(4)</sup> mit Nitritpökelsa<br>, <sup>(9)</sup> gewachst, <sup>(10)</sup> mit I<br>Ile | ılz, <sup>(5)</sup> mit Nitrat,<br>Phosphat, |                                                  |
| Stammdaten                                                                                                    | Allergene:<br>(A) Gluten:                                                                  | (B) Krebstiere, (C) Eier, (D                                                                                                    | ) Fisch, <sup>(E)</sup> Hafer, <sup>(F)</sup> Soj                                                        | <sub>ja,</sub> <sup>(G)</sup> <sub>Milch,</sub>                                                   |                                              |                                                  |

# Achtung!

Essen kann nur bestellt werden, wenn genügend Geld auf dem Mensakonto ist. Bestellfristen einhalten! immer mittwochs bis 12 Uhr in der vorherigen Woche

## Was geschieht, wenn ich vergessen habe zu bestellen?

Eine nachträgliche Bestellung ist nicht mehr möglich – bitte geben Sie Ihrem Kind an den entsprechenden Tagen genügend Vesper mit.

## Wo ist der Speiseplan hinterlegt?

Auf der Schulhomepage oder unter MensaMax – gehe zu: Essensbestellung – Essen bestellen/stornieren – auf den Button "Drucken" klicken (teilweise nicht über Handy möglich)

| MensaMax                                                                                                    | Speiseplan                                                                                                    | Weitere Angebote                                                                                                    | < 20.01.2025                                                                                          |                                                                                                 |                                              |                |  |  |  |
|----------------------------------------------------------------------------------------------------|----------------------------------------------------------------------------------------------------|----------------------------------------------------------------------------------------------------|----------------------------------------------------------------------------------------------------|-------------------------------------------------------------------------------------------------|----------------------------------------------|----------------|--|--|--|
| m ♀ ∧ m ⊡ =<br>Meine Daten<br>Personen                                                                                                    | Drucken                                                                                                    | Bilder ausblenden                                                                                                    | aktueller Kontostand: 0.00 €<br>Kontostand inkl. aller Bestellungen: 0.00 €                           |                                                                                                 |                                              |                |  |  |  |
| Finanzen                                                                                                    |                                                                                                    | Mo, 20.01.2025                                                                                                    | Di, 21.01.2025                                                                                        | Mi, 22.01.2025                                                                                  | Do, 23.01.2025                               | Fr, 24.01.2025 |  |  |  |
| Speisen + Menüs  Essensbestellung  » Speiseplan                                                                                                    | Menü 1                                                                                                    | • Tagesessen                                                                                                    | • Tagesessen<br>Î◯Î 🗮                                                                                 | • Tagesessen                                                                                    | • Tagesessen                                 | Kein Menü      |  |  |  |
| <ul> <li>» Essen bestellen / stornieren</li> <li>» Tagessammelbestellung</li> <li>» Nachträgliche Änderung</li> </ul>                                | Menü 2                                                                                                    | • Tagesessen                                                                                                    | • Tagesessen                                                                                          | • Tagesessen                                                                                    | • Tagesessen                                 | Kein Menü      |  |  |  |
| <ul> <li>» Übersicht der Bestellungen</li> <li>» Bestellungen Namensliste</li> <li>» Druck Bestellungen</li> <li>» Gelöschte Bestellungen</li> </ul> | Menü 3                                                                                                    | • Tagesessen                                                                                                    | • Tagesessen<br>Î◯Î 🚝                                                                                 | • Tagesessen<br>Î⊙I ≌                                                                           | • Tagesessen                                 | Kein Menü      |  |  |  |
| Essensausgabe<br>Mitteilungen<br>Suche + Massenbearbeitung                                                                                           | Zusatzstoff<br>(1) mit Geso<br>(6) mit Antio<br>(11) mit Süß                                                                                                    | <b>fe:</b><br>hmacksverstärker, <sup>(2)</sup> mi<br>oxidationsmittel, <sup>(7)</sup> geso<br>sungsmittel(n), <sup>(12)</sup> enthä | t Farbstoff, <sup>(3)</sup> konservi<br>hwefelt, <sup>(8)</sup> geschwärzt<br>It eine Phenylalaninque | iert, <sup>(4)</sup> mit Nitritpökelsa<br>, <sup>(9)</sup> gewachst, <sup>(10)</sup> mit<br>Ile | IIZ, <sup>(5)</sup> mit Nitrat,<br>Phosphat, |                |  |  |  |
| Stammdaten<br>Extras<br>Helpdesk<br>Impressum<br>Logout                                                                                              | Allergene:<br>(A) Cluten: <sup>(B)</sup> Krebstiere, <sup>(C)</sup> Eiser, <sup>(C)</sup> Fisch, <sup>(E)</sup> Hafer, <sup>(P)</sup> Soja, <sup>(C)</sup> Milch,<br><sup>(L)</sup> Schalerhrüchte: <sup>(D)</sup> Sellerie, <sup>(SEF)</sup> Senf, <sup>(D)</sup> Seam, <sup>(S)</sup> Sulfite,<br><sup>(L)</sup> Lupinen, <sup>(MT)</sup> Neutriere, <sup>(AC)</sup> Wizzen, <sup>(AR)</sup> Roggen,<br><sup>(L)</sup> Cerste, <sup>(HA)</sup> Jafer, <sup>(AD)</sup> Dinkel, <sup>(KAM)</sup> Kamut, <sup>(AH)</sup> Cluten-Hybride, <sup>(HA)</sup> Mandeln, <sup>(HB)</sup> Haselnüssee,<br><sup>(HC)</sup> Winnisse <sup>(HC)</sup> Charlonnisse, <sup>(HC)</sup> Seaminise, <sup>(HC)</sup> Sensitise, <sup>(HC)</sup> Presarge, <sup>(HC)</sup> Mandeln, <sup>(HB)</sup> Haselnüssee,<br><sup>(HC)</sup> Winnisse <sup>(HC)</sup> Charlonnisse, <sup>(HC)</sup> Sensitise, <sup>(HC)</sup> Presarge, <sup>(HC)</sup> Mandeln, <sup>(HB)</sup> Haselnüssee,<br><sup>(HC)</sup> Winnisse, <sup>(HC)</sup> Charlonnisse, <sup>(HC)</sup> Sensitise, <sup>(HC)</sup> Presarge, <sup>(HC)</sup> Mandeln, <sup>(HB)</sup> Haselnüssee,<br><sup>(HC)</sup> Minisse, <sup>(HC)</sup> Charlonnisse, <sup>(HC)</sup> Sensitise, <sup>(HC)</sup> Presarge, <sup>(HC)</sup> Mandeln, <sup>(HB)</sup> Haselnüssee, <sup>(HC)</sup> Presarge, <sup>(HC)</sup> Mandeln, <sup>(HB)</sup> Haselnüssee, <sup>(HC)</sup> Presarge, <sup>(HC)</sup> Mandeln, <sup>(HB)</sup> Haselnüssee, <sup>(HC)</sup> Presarge, <sup>(HC)</sup> Mandeln, <sup>(HE)</sup> Presarge, <sup>(HC)</sup> Presarge, <sup>(HC)</sup> Presar |                                                                                                    |                                                                                                    |                                                                                                 |                                              |                |  |  |  |
| Falls Sie uns kontaktieren wollen:                                                                                                    | Änderunge                                                                                                    | n vorbehalten                                                                                                    |                                                                                                    |                                                                                                 |                                              |                |  |  |  |

# Wie kann ich Essen abbestellen/stornieren?

Gehe zu: Essensbestellung – Essen bestellen/stornieren – direkt auf das Wort "Tagesessen" des gewünschten Tages klicken – grau hinterlegt=Essen abbestellt **Achtung!** Abbestellung/Stornierung taggleich bis 8:30 Uhr möglich

# Wohin muss ich das Geld für das Mensakonto überweisen?

Überweisung vom Girokonto tätigen an: Gemeinde Allmendingen DE37 6309 1010 0540 5000 46 Verwendungszweck: Login-Name

#### Achtung!

Bei mehreren Kindern an der Schule muss für jeden Schüler eine separate Überweisung getätigt werden

## Chip verloren/sperren

Gehe zu: Meine Daten – Meine Benutzerdaten – Identifikation – das mittlere Bild "Handzeichen" anklicken

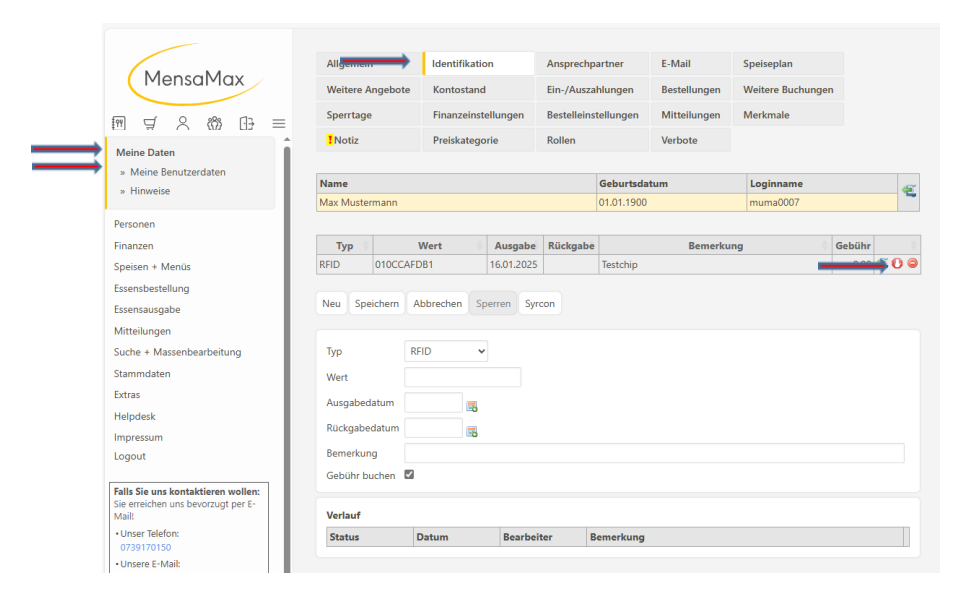

## Wo sehe ich meinen Kontostand?

Gehe zu: Meine Daten – Meine Benutzerdaten – Kontostand

|                                                         | Allenamein                           | Identification      | Anneshing      | -ture E                                    | M-11                                                 | Suciestan                           |  |
|---------------------------------------------------------|--------------------------------------|---------------------|----------------|--------------------------------------------|------------------------------------------------------|-------------------------------------|--|
| MensaMax                                                | Aligement                            | Identifikation      | Ansprecipa     | ruler c-                                   | -IVIdII                                              | speisepian                          |  |
|                                                         | Weiterengeberer                      | Kontostand          | Ein-/Auszah    | lungen B                                   | estellungen                                          | Weitere Buchungen                   |  |
| m ⊈ 2 8% D =                                            | Sperrtage                            | Finanzeinstellungen | Bestelleinst   | ellungen M                                 | litteilungen                                         | Merkmale                            |  |
|                                                         | Notiz                                | Preiskategorie      | Rollen         | Ve                                         | erbote                                               |                                     |  |
| Meine Daten                                             |                                      |                     |                |                                            |                                                      |                                     |  |
| » Meine Benutzerdaten                                   | Name                                 |                     |                | Geburtsdatum                               |                                                      | Loginname                           |  |
| * THIWEBE                                               | Max Mustermann                       |                     |                | 01.01.1900                                 |                                                      | muma0007                            |  |
| Essensausgabe<br>Mitteilungen                           | Ein-/Auszahlungen                    | unat A              |                | labr                                       | <u>.</u>                                             | Rotrag                              |  |
| Suche + Massenbearbeitung                               | Kaine Datan in der Tahalle vorhanden |                     |                |                                            |                                                      |                                     |  |
|                                                         |                                      |                     |                | ctor tanollo yor                           |                                                      |                                     |  |
| Stammdaten                                              | Bezogene Leistunge                   | n                   |                | der labelle von                            | manden                                               |                                     |  |
| Stammdaten<br>Extras                                    | Bezogene Leistunge<br>Mo             | n<br>onat 0         |                | Jahr                                       | manden<br>(                                          | Betrag                              |  |
| Stammdaten<br>Extras<br>Helpdesk                        | Bezogene Leistunge                   | n<br>onat Ø         | Keine Daten in | Jahr<br>der Tabelle vor                    | rhanden                                              | Betrag                              |  |
| Stammdaten<br>Extras<br>Helpdesk<br>Impressum           | Bezogene Leistunge<br>Mo             | n<br>onat           | Keine Daten in | Jahr<br>der Tabelle vor                    | rhanden<br>aktueller                                 | Betrag<br>Kontostand                |  |
| Stammdaten<br>Extras<br>Helpdesk<br>Impressum<br>Logout | Bezogene Leistunge<br>Mo             | n                   | Keine Daten in | Jahr<br>der Tabelle vor<br>der Tabelle vor | rhanden<br>rhanden<br>aktueller<br>and inkl. aller B | Betrag<br>Kontostand<br>estellungen |  |

# Mitteilungen / Nachrichten der Gemeinde oder des Sekretariats

Wichtige Informationen, wie z.B. vorgezogene Bestellfristen wegen Feiertag, erscheinen unter Meine Daten – Meine Benutzerdaten – Mitteilungen

Sie werden beim Start von MensaMAx einen Hinweis erhalten: "Es liegen Mitteilungen/Hinweise vor."

| MensaMax                                                                                                    | Allgemein                                                                       | Identifikation                    | Ansprech            | partner   | E-Mail                       | Speiseplan                    |  |  |
|----------------------------------------------------------------------------------------------------|---------------------------------------------------------------------------------|-----------------------------------|---------------------|-----------|------------------------------|-------------------------------|--|--|
| ₩ ₩ 2 8 88 03 =                                                                                                    | Weitere Angebote<br>Sperrtage                                                   | Kontostand<br>Finanzeinstellungen | Ein-/Ausz<br>Bestel | ahlungen  | Bestellungen<br>Mitteilungen | Weitere Buchungen<br>Merkmale |  |  |
| Meine Daten                                                                                                    | Notiz                                                                           | Preiskategorie                    | Rollen              |           | Verbote                      |                               |  |  |
| - Hiennies                                                                                                    | Name                                                                            | Geburtsdatum                      |                     | Loginname | 5                            |                               |  |  |
| * Tilliweise                                                                                                    | Max Mustermann                                                                  | 01.01.1900                        |                     | muma0007  |                              |                               |  |  |
| Personen<br>Finatzen<br>Speisen + Menüs<br>Essentbestellung<br>Essensausgabe<br>Mittelungen<br>Suche + Massenbearbeitung<br>Stammdaten<br>Extras | Mitteilung eingeben<br>Datum<br>Titel<br>Mitteilungstext<br>E-Mail verschicken? | /ändern                           | <b>B</b>            | Anwenden  |                              |                               |  |  |
| Helpdesk<br>Impressum<br>Logout                                                                                                    | Image ungelesene Mitteilungen Keine ungelesenen Mitteilungen                    |                                   |                     |           |                              |                               |  |  |
| Falls Sie uns kontaktieren wollen:<br>Sie erreichen uns bevorzugt per E-<br>Mail:<br>• Unser Telefon:<br>0739170150                              | 🖻 gelesene Mitteilungen<br>Keine Mitteilungen                                   |                                   |                     |           |                              |                               |  |  |

# Wie kann ich mich von MensaMax abmelden?

Gehe zu: Meine Daten – Meine Benutzerdaten – Abmeldung – Felder ausfüllen – "Abmelden" anklicken

Das restliche Guthaben wird Ihnen von der Gemeinde auf Ihr angegebenes Girokonto überwiesen. Die Abrechnung erfolgt nur 1x im Monat.

Den Mensachip bitte im Sekretariat abgeben – Sie erhalten die Kaution über 10,00 Euro zurück.

|         |                                                                    | Allgemein                                                                                                    | Adresse           | Ansprechpartner | E-Mail         | Kontostand |  |  |  |  |
|---------|--------------------------------------------------------------------|----------------------------------------------------------------------------------------------------|-------------------|-----------------|----------------|------------|--|--|--|--|
|         | Mensalviax                                                         | Bestellungen                                                                                                    | Weitere Buchungen | Mitteilungen    | Identifikation | Passwort   |  |  |  |  |
|         | ▥ ◁ ∧ ለ» () =                                                      | Abmeldung                                                                                                    |                   |                 |                |            |  |  |  |  |
| <b></b> | Meine Daten<br>» Meine Benutzerdaten<br>» Hinweise                 | Abmeldung<br>Sie möchten sich abmelden? Wir hoffen, dass Sie sich wohlgefühlt haben und es Ihnen geschmeckt hat.<br>Bitte geben Sie nun ihre IBAN ein, auf die wir ein eventuelles Restguthaben zurück überweisen werden. |                   |                 |                |            |  |  |  |  |
|         | Personen<br>Finanzen<br>Speisen + Menüs                            | IBAN fur<br>Kontoausgleich<br>Kontoinhaber                                                                                                    |                   |                 |                |            |  |  |  |  |
|         | Essensbestellung<br>» Speiseplan<br>» Essen bestellen / stornieren | Abmelden                                                                                                    |                   |                 |                |            |  |  |  |  |

## Bildung und Teilhabe – was muss ich beachten?

Bitte sorgen Sie vor der ersten Bestellung für genügend Geld auf Ihrem Mensakonto. Die Erstattung erfolgt nachträglich auf Ihr Mensakonto.

Bitte reichen Sie die Anträge weiterhin übers Sekretariat ein.

# ? Fragen ?

Wenden Sie sich bitte per Mail an mensamax@allmendingen.de